# Lightroom Classic: Importeren

## Inleiding.

Tijdens de Zoom-sessies van de werkgroep Lightroom heb ik mijn werkwijze rondom het importeren van foto's in Lightroom besproken. In dit document staat een korte beschrijving hiervan.

Bij het importeren van foto's in Lightroom is van belang:

- Waar staan de te importeren foto's (Bron, bijvoorbeeld een Map of een USB-drive).
- Waar moeten de foto's na het importeren komen te staan (**Doel**, Map).

Onthoud hierbij dat de foto's niet fysiek worden geïmporteerd in Lightroom. Bij het installeren maakt Lightroom een record aan met gegevens over de foto. Een record is een set gegevens over een foto. Per foto is er één record en deze records staan in de catalog.

In een record staat o.a.

- alle meta data,
- de locatie waar de foto op de computer staat (doel, zie hierboven),
- de toegepaste bewerkingen,
- in welke verzamelingen de foto staan,
- een voorvertoning van de foto,

etc.

De foto zelf wordt niet in Lightroom geplaatst.

Bij het importeren voer je de volgende acties uit:

- 1. Start het Import-scherm
- 2. Kies de bron (waar staan de foto's)
- 3. Selecteer de foto's je wilt importeren
- 4. Kies wat je met de originele foto's wilt doen (Kopiëren, Verplaatsen of laten staan op de plek waar ze staan).
- 5. Kies het doel (waar moeten de originele foto's staan).
- 6. Kies met welke opties je de import wilt uitvoeren.

## Het Import-scherm

Voor het starten van het import-scherm ga je naar **Bibliotheek**.

| •••                           |                        | 📱 Lightroom Catalog-v10.lrcat - Adobe Photoshop Lightroom Classic - Bibliotheek |  |  |
|-------------------------------|------------------------|---------------------------------------------------------------------------------|--|--|
|                               |                        | ▲                                                                               |  |  |
| Berend                        |                        | Bibliotheek   Ontwikkelen   Kaart                                               |  |  |
| <ul> <li>Navigator</li> </ul> | PASSEND \$ 100% 33% \$ | Bibliotheekfilter: : Tekst : Kenmerk : Metagegevens : Geen :                    |  |  |

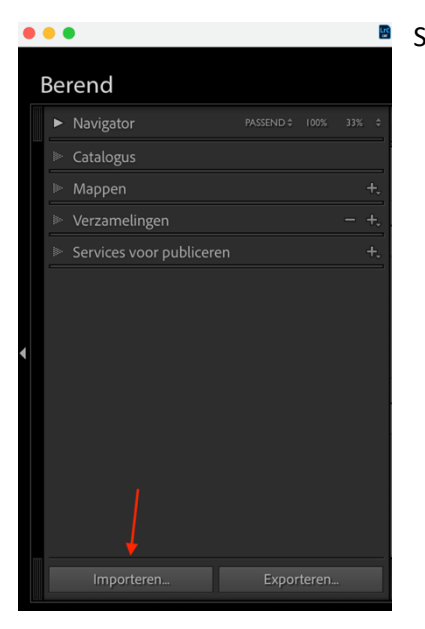

Start het importeren in het linker paneel met de knop **Importeren**.

Vervolgens verschijnt het import-scherm

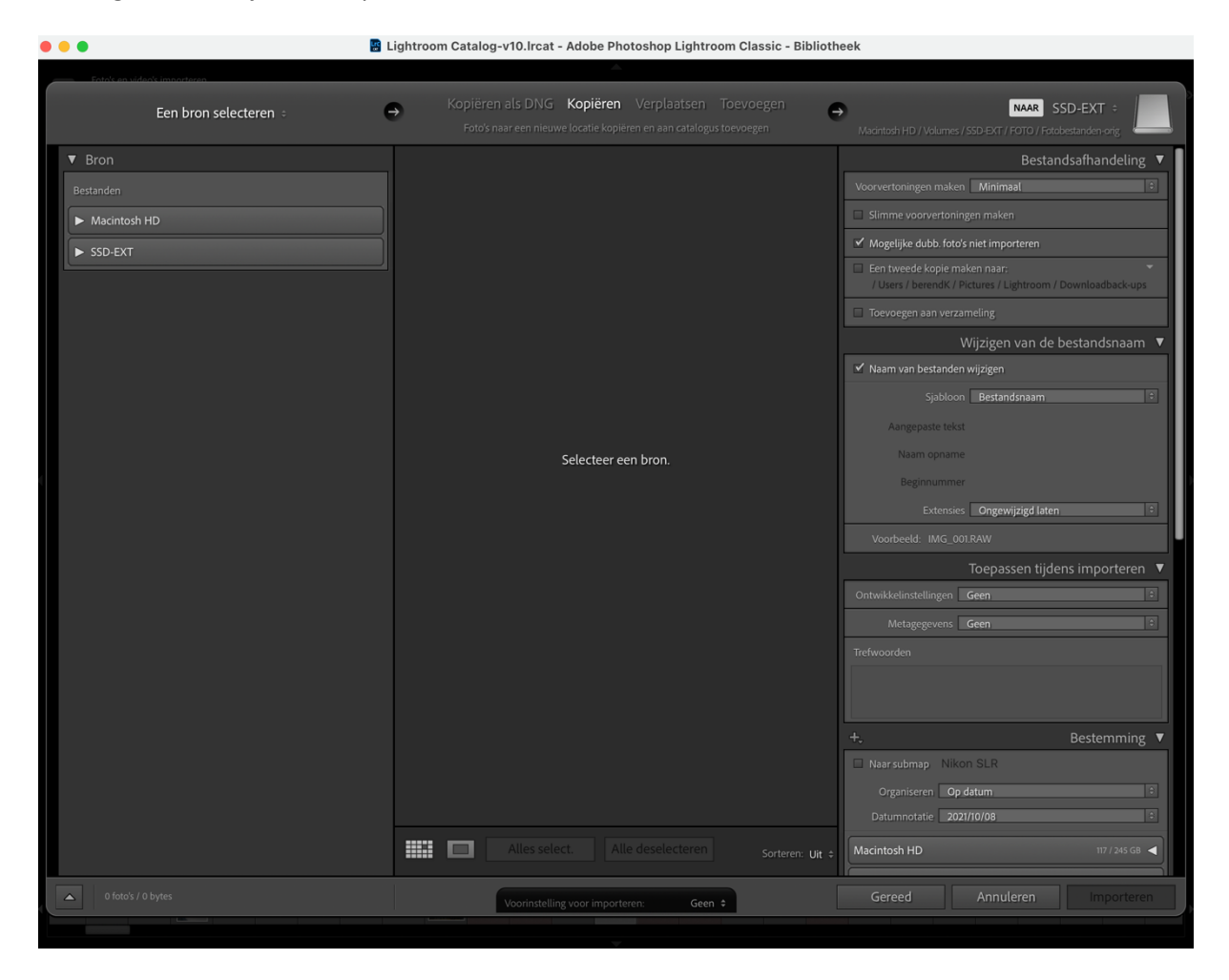

De panelen van het import-scherm

Het import paneel bestaat uit drie delen:

- Links: hier kies je de bron (waar je foto's staan die moeten worden geïmporteerd)
- Midden: hier verschijnen de foto's als je in het linker paneel de juiste bron hebt opgegeven.
- **Rechts**: hier kies je het **doel** (waar moeten de originele foto's komen te staan) en de opties die je kunt toepassen bij het importeren.

## Het linker paneel

Hier kies je de bron waar de foto's staan die je wilt importeren.

LRC komt zelf met aantal waarschijnlijke bronnen. Als jouw bron daar niet bij staat, klik je bovenaan het linkerpaneel 'Een bron selecteren' aan. Dat opent een menu. Onderaan dat menu staat 'Andere bron'. Klik je daarop dan kom je in de Finder (Apple) of Verkenner (Windows), waar je jouw bron kunt opzoeken en selecteren.

## Het paneel in het midden

Dit laat de foto's zien die staan op de locatie die je in het linker paneel hebt gekozen. Hier kun je kiezen welke foto's je wel of niet wilt importeren.

Zelf selecteer ik hier alle foto's en kies ik in de Bibliotheek (tijdens de workflow) welke foto's ik wel en niet wil bewaren.

Bovenaan het middenpaneel kun je kiezen wat je met de originele foto's wilt doen. Deze opties zijn erg belangrijk voor hoe je de foto's wilt organiseren in LIGHTROOM.

De opties zijn: Kopiëren als DNG

De Raw bestanden worden als DNG-bestanden gekopieerd

#### Kopiëren

De fotobestanden worden gekopieerd naar de map van LIGHTROOM\*1., de foto's op de originele locatie blijven staan.

#### Verplaatsen

De fotobestanden worden gekopieerd naar de map van LIGHTROOM\*1., de foto's op de originele locatie worden verwijderd.

#### Toevoegen

De foto's blijven op de originele locatie staan, de map wordt toegevoegd aan LIGHTROOM. Wordt vaak gebruikt als je zelf je mapstructuur en -naamgeving wil bepalen of al hebt bepaald. Dit kun je niet toepassen als de foto's bijvoorbeeld op een SD-kaart staan.

Welk optie je kiest hangt helemaal af van hoe de je foto's wilt organiseren.

Opmerking \*1 Hier wordt bedoeld de hoofdmap waar je de originele fotobestanden bewaard. In het rechter paneel, onder Bestemming kies je deze locatie.

Lightroom Classic - Importeren v1.1.docx Versie 1

Ik kies altijd voor de optie **Kopiëren** en bewaar de foto's op de originele locatie (vrijwel altijd een SDkaart uit de camera). Pas als ik een backup heb gemaakt van LIGHTROOM(catalog en originele fotobestanden) verwijder ik de foto's van de SD-kaart.

#### Het rechter paneel

Hier bepaal je de locatie waar je de originele foto-bestanden wilt plaatsen en hoe je de foto's wilt importeren. Hiervoor zijn veel mogelijkheden. Hieronder beschrijf ik alleen de opties die gebruik.

Meer gedetailleerde informatie over opties van het importeren kun je o.a. hier vinden:

https://helpx.adobe.com/nl/lightroom-classic/help/photo-video-import-options.html

#### De opties voor het importeren.

Deze zijn als volgt gegroepeerd:

- Bestandsafhandeling
- Wijzigen van de bestandsnaam
- Toepassen tijdens het importeren
- Bestemming

## Bestandsafhandeling.

#### Voorvertoningen maken.

Bij het importeren van de foto's heb je verschillende keuzes voor het maken van de voorvertoningen.

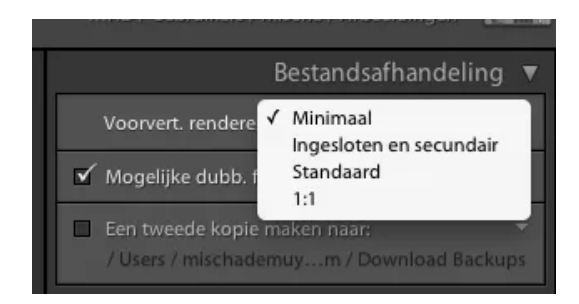

**Minimaal**: Ik gebruik <u>Minimaal</u>, dit is de snelste manier en kost de minste opslagruimte in de catalog.

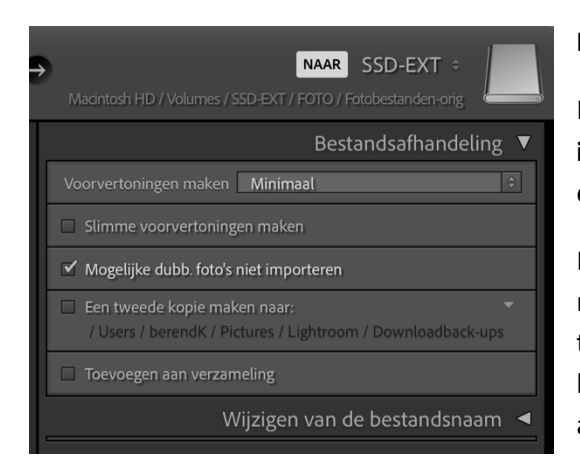

#### Mogelijke dubb. foto's niet importeren

Kies hierbij de optie: **Mogelijke dubbele foto's niet importeren**. Dit voorkomt dat je per ongeluk een map of submap importeert die al in Lightroom staat.

De optie **Een tweede kopie maken naar** geeft je de mogelijkheid om de foto's ook naar een tweede locatie te kopiëren. Dit is bedoeld als backup. Zoals ik tijdens het verhaal over backup van Lightroom al aangaf, adviseer ik om dit NIET als backup te gebruiken.

#### Toevoegen aan een verzameling.

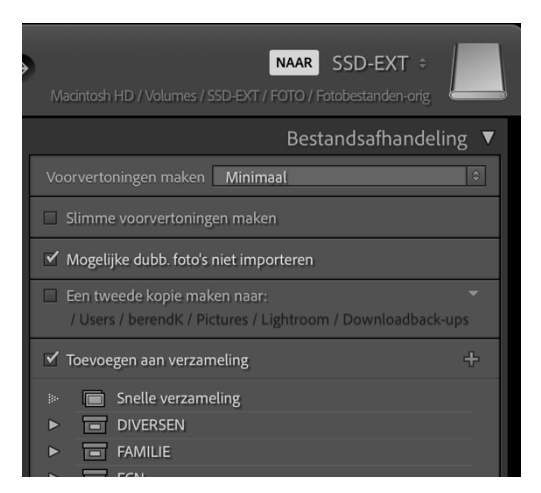

Je kunt tijdens het importeren de foto's toevoegen aan een verzameling.

Dit kan zijn een bestaande verzameling (die je al eerder hebt aangemaakt in Lightroom) of je kunt direct een nieuwe verzameling maken. Dit kun je doen door op het + teken klikken naast toevoegen aan verzameling.

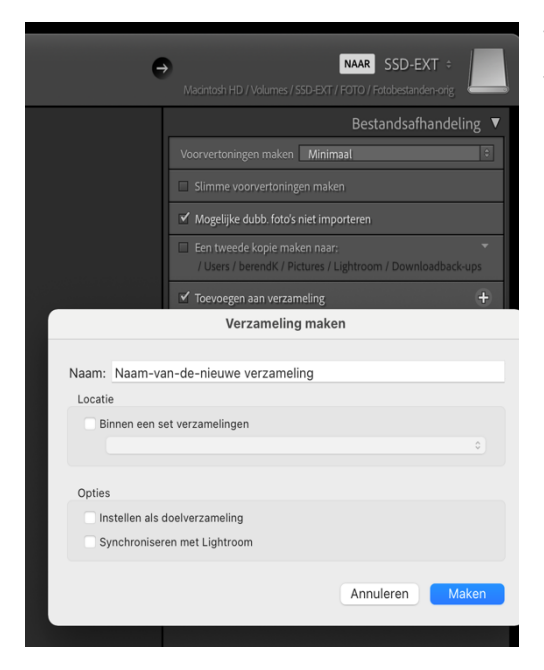

Vervolgens kun je een naam opgeven voor de nieuwe verzameling.

Meer informatie over verzamelingen zijn te vinden in het document: Lightroom classic - Verzamelingen

## Wijzigen van de bestandsnaam

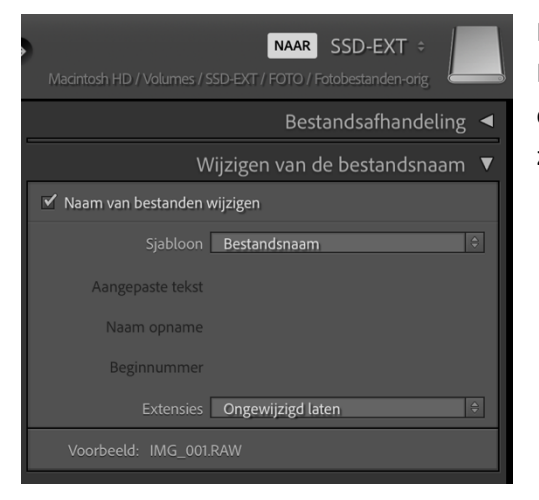

Met deze optie kun je de naam van het bestand wijzigen. Ik verander de bestandsnaam <u>niet</u>. Ik vind dat niet nodig omdat ik alle foto's in Lightroom terug kan vinden door de zoekfunctie en door gebruik te maken van verzamelingen.

### Toepassen tijdens het importeren.

Hier kun je een ontwikkelinstelling toepassen tijdens het ontwikkelen. Als je bijvoorbeeld weet dat je alle foto's gaat omzetten naar zwart-wit en je daar al een voorinstelling voor hebt gemaakt, kun je die hier opgeven en wordt deze voorinstelling op alle foto's toegepast. Zelf gebruik ik dit niet.

#### Trefwoorden.

| Macintosh HD / Volumes         | NAAR SSD-EXT ÷                 |  |  |  |
|--------------------------------|--------------------------------|--|--|--|
|                                | Bestandsafhandeling ┥          |  |  |  |
| Wijzigen van de bestandsnaam 🖪 |                                |  |  |  |
|                                | Toepassen tijdens importeren 🔻 |  |  |  |
| Ontwikkelinstellingen          | Geen ÷                         |  |  |  |
| Metagegevens                   | Geen 🗘                         |  |  |  |
| Trefwoorden                    |                                |  |  |  |
| Vakantie 2021, Italie          |                                |  |  |  |
| +,                             | Bestemming <b>V</b>            |  |  |  |

Je kunt hier trefwoorden toevoegen bij alle foto's die je nu importeert.

Als voorbeeld hier: vakantie 2021, Italie.

| 📓 Lightroom Catalog-v10.lrcat - Adobe Photoshop Lightroom Classic - Bibliotheek |                                                             |                |   |  |
|---------------------------------------------------------------------------------|-------------------------------------------------------------|----------------|---|--|
|                                                                                 |                                                             |                |   |  |
|                                                                                 | Bibliotheek   Ontwikkelen   Kaart                           | Boek           | P |  |
| Bibliotheekfilter:                                                              | Tekst Kenmerk Metagegevens Geen                             | Aangepast fi 🗧 |   |  |
|                                                                                 | Tekst 🕴 Willekeurig doorzoekbaar v 🗢 🛛 Bevat alles 🗣 📿 Zoek |                |   |  |

Lightroom Classic - Importeren v1.1.docx Versie 1

Pagina 7 van 7

Als je later in de <u>Bibliotheek, de Bibliotheekfilter Tekst</u> kiest, kun je in het zoekveld deze trefwoorden opgegeven. Alle foto's met deze trefwoorden verschijnen dan in het overzicht.

## Bestemming

| • 1                | NAAR SSD-EXT ÷                        |
|--------------------|---------------------------------------|
|                    | / SSD-EXT / FOTO / Fotobestanden-orig |
|                    | Bestandsafhandeling ◀                 |
|                    | Wijzigen van de bestandsnaam 🖪        |
|                    | Toepassen tijdens importeren 🖪        |
| +,                 | Bestemming ▼                          |
| 🗆 Naar submap      |                                       |
| 2 Organiseren Op   | datum 🗧                               |
| 3 Datumnotatie 202 | 21/10/08 \$                           |
| Macintosh HD       | 117 / 245 GB ◀                        |
| SSD-EXT            | 189 / 500 GB 🔻                        |
| ▼ FOTO             |                                       |
| Diversen           |                                       |
| > 🗸 🛅 Fotobestand  | en-or <mark>g</mark>                  |
| ► 🚞 2003           |                                       |
| ► 🚞 2004           |                                       |
| ▼ 🚞 2005           |                                       |
| ▼ 💼 01             |                                       |
| » 🚞 (              | 08                                    |
| » 🛅 2              | 24                                    |
| ► 🚞 02             |                                       |

Boven in dit scherm kun je zien waar bij mij de originele foto bestanden staan (zie 1). In /SSDEXT/FOTO/Fotobestanden-orig. Dit is mijn hoofdmap.

In het veld **Organiseren** heb ik **Op datum** gekozen (zie 2) Met als **notatie** 2021/10/08 (zie 3).

Dit resulteert erin dat de foto in de map structuur **jaar/maand/dag** komt te staan.

Ik weet dat al mijn originele fotobestanden onder de hoofdmap **/SSD-EXT/FOTO/Fotobestanden-orig** staan.

Als ik regelmatig van deze hoofdmap een backup maak, raak ik geen bestanden meer kwijt.

Van de catalog van LIGHTROOM moet natuurlijk ook een backup worden gemaakt, zie hier voor het PDF bestand over Backup.

Door nu op de knop Importeren te klikken (rechts onderaan het scherm) wordt de import gestart.

| Gereed | Annuleren | Importeren |
|--------|-----------|------------|

----- Einde document ------